# 苹果系统详细操作流程 (请严格依照流程操作-每一步操作必不可少)

•1、抹除设备

• 设置 (Settings) --通用 (General) --还原 (Reset) --抹掉所有内容和设置 (Erase All Content and Settings) --立即抹掉 (Erase Now)

•2,进入刷机设置,等待1-2分钟的刷机进展。

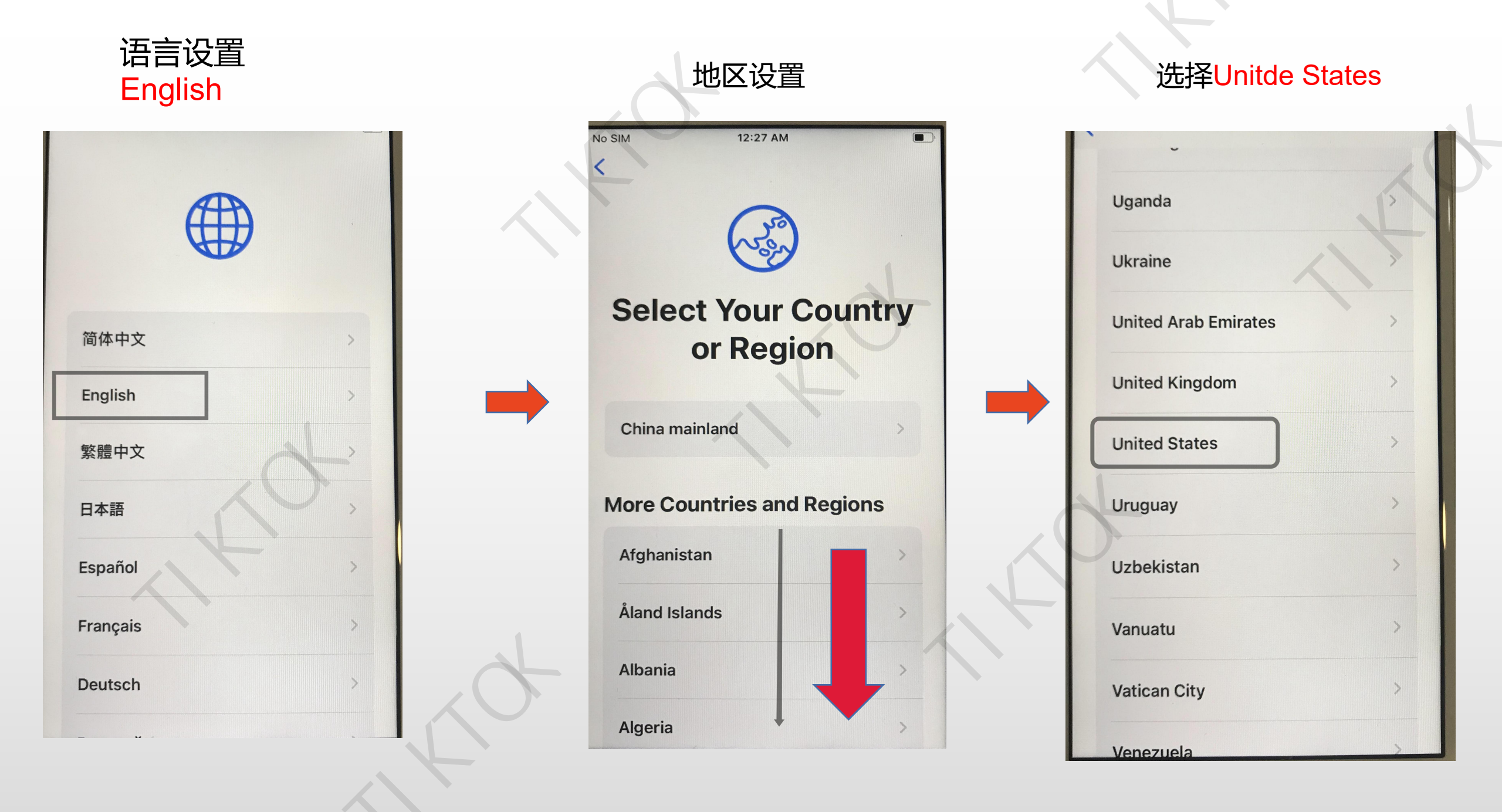

#### Quick Start选择<mark>Set</mark> Up Manually

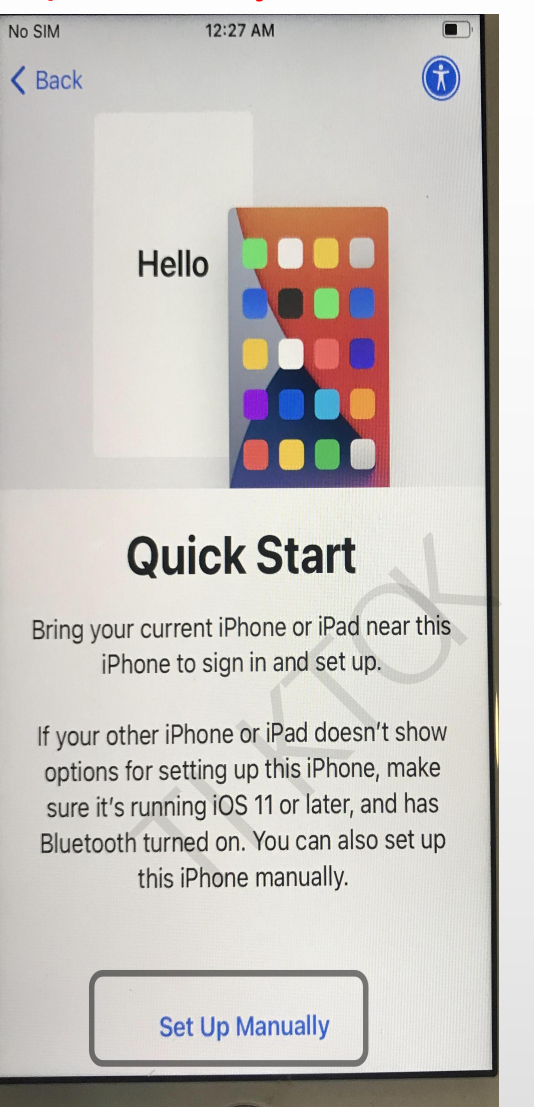

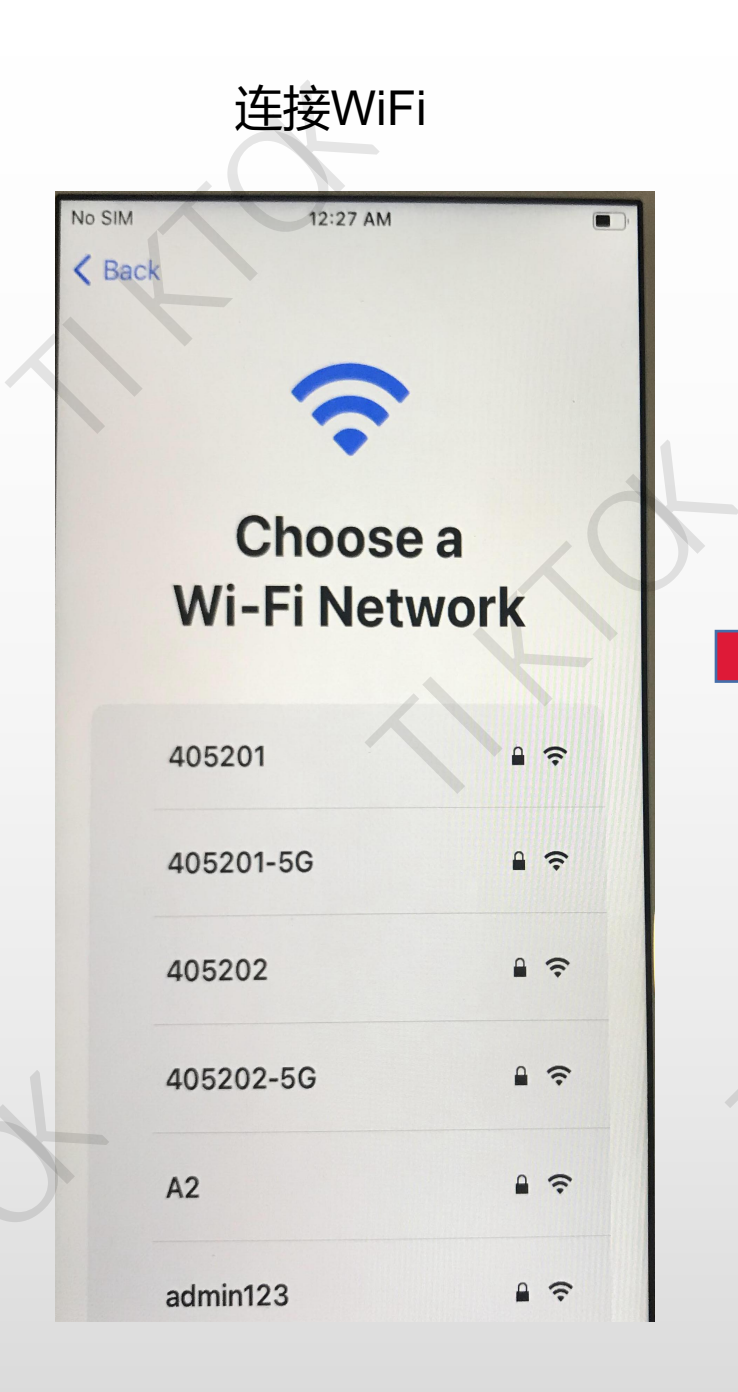

#### 输完密码点击Join No SIM 12:28 AM Enter the password for "发财wilf Cancel **Enter Password** Join Password •••••• 9 2 3 4 5 6 7 8 0 \$ & @ ( 11 : ; ) -? $\langle \times \rangle$ #+= ABC space join

#### Data & Privacy选择 Continue

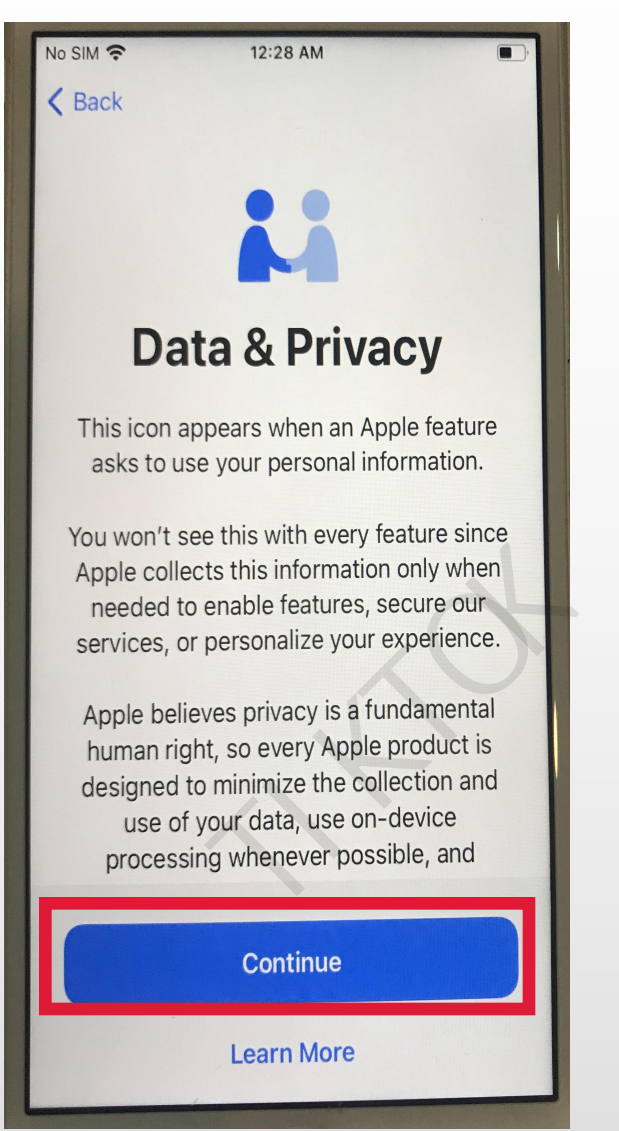

#### Touch ID 选择Set Up Touch ID Later

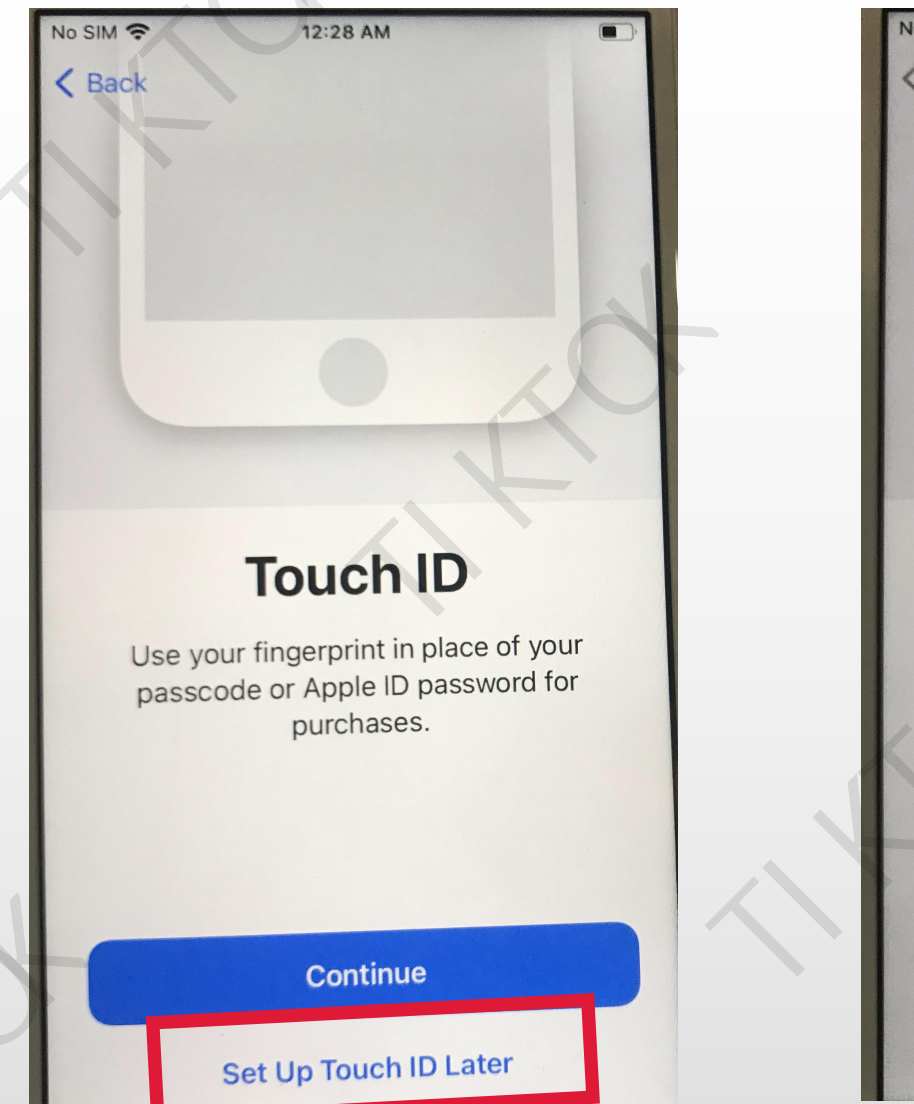

#### 选择Don't Use

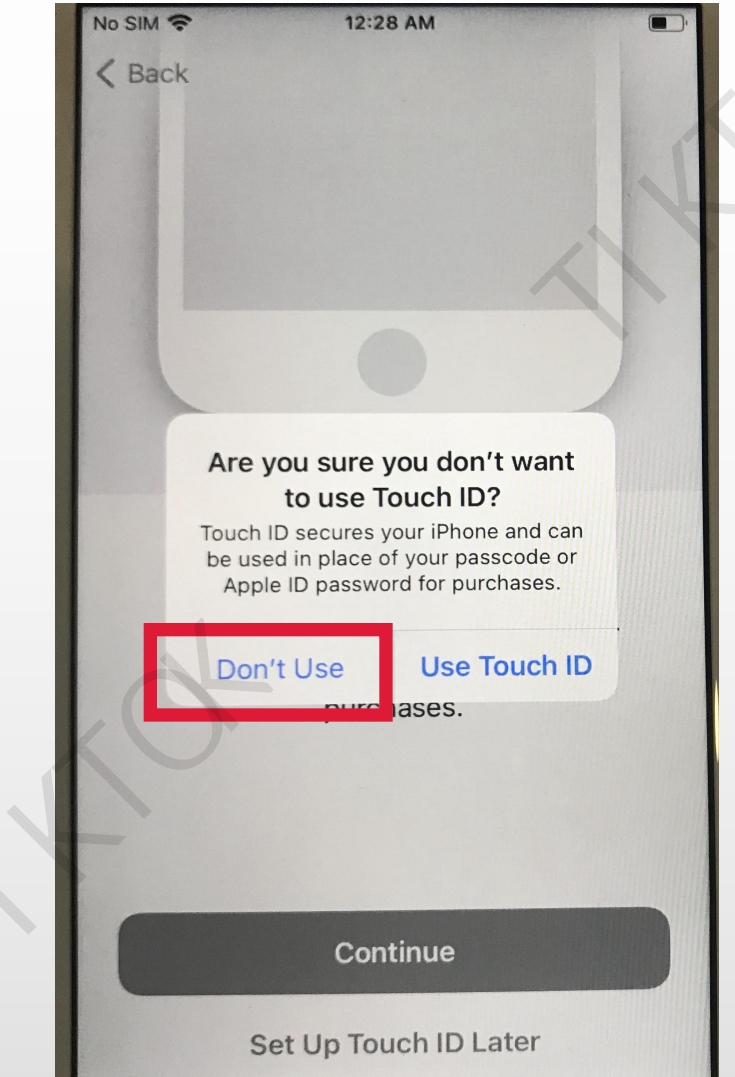

#### Create a Passcode 选择 Passcode Options

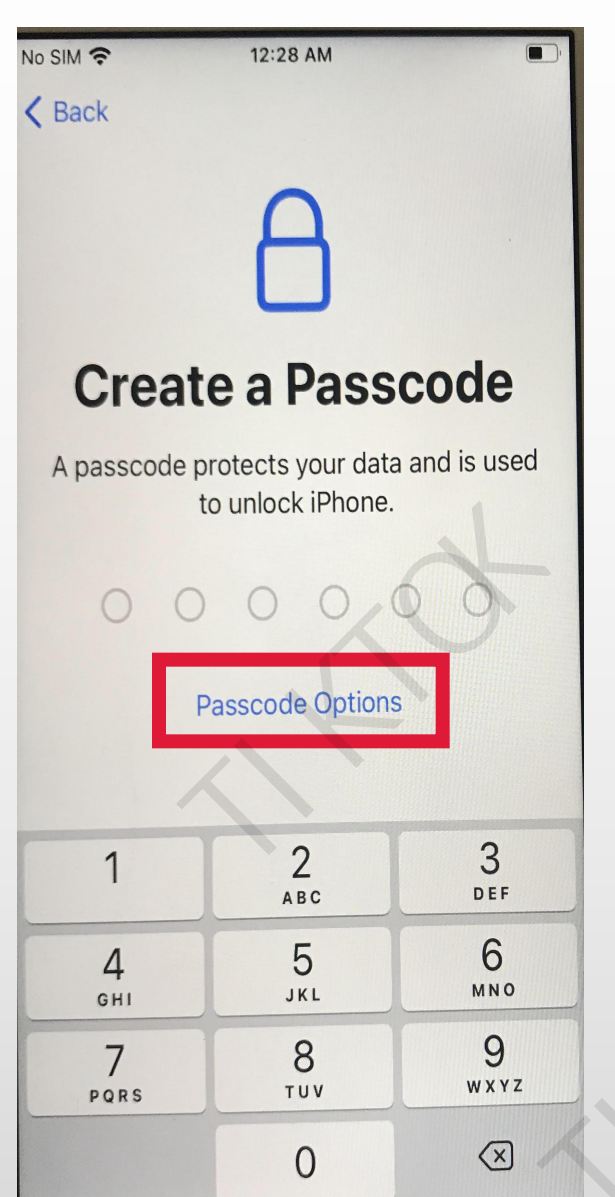

#### 选择Don't Use Passcode

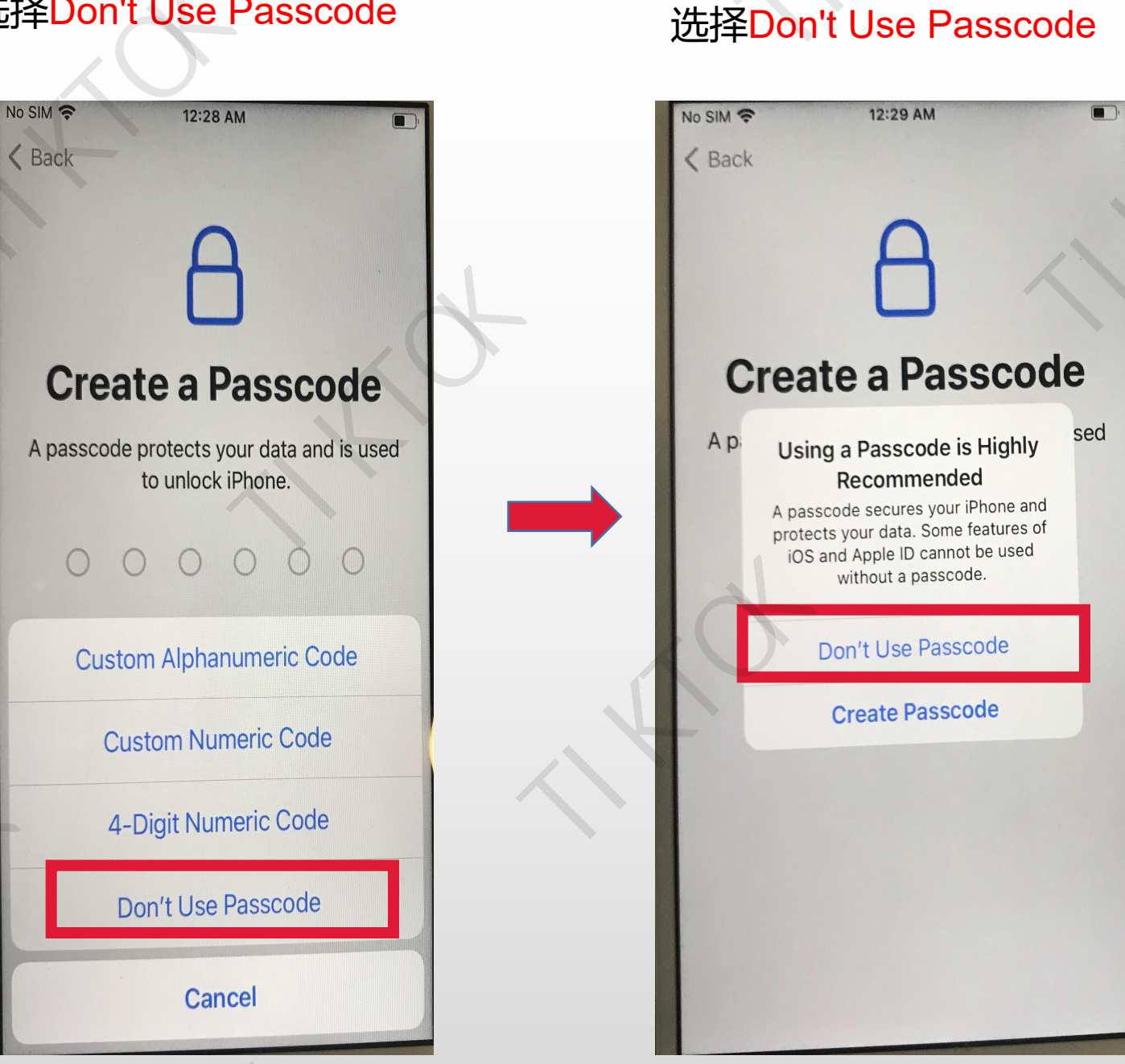

#### Apps & Data选择 Don't Transfer Apps & Data

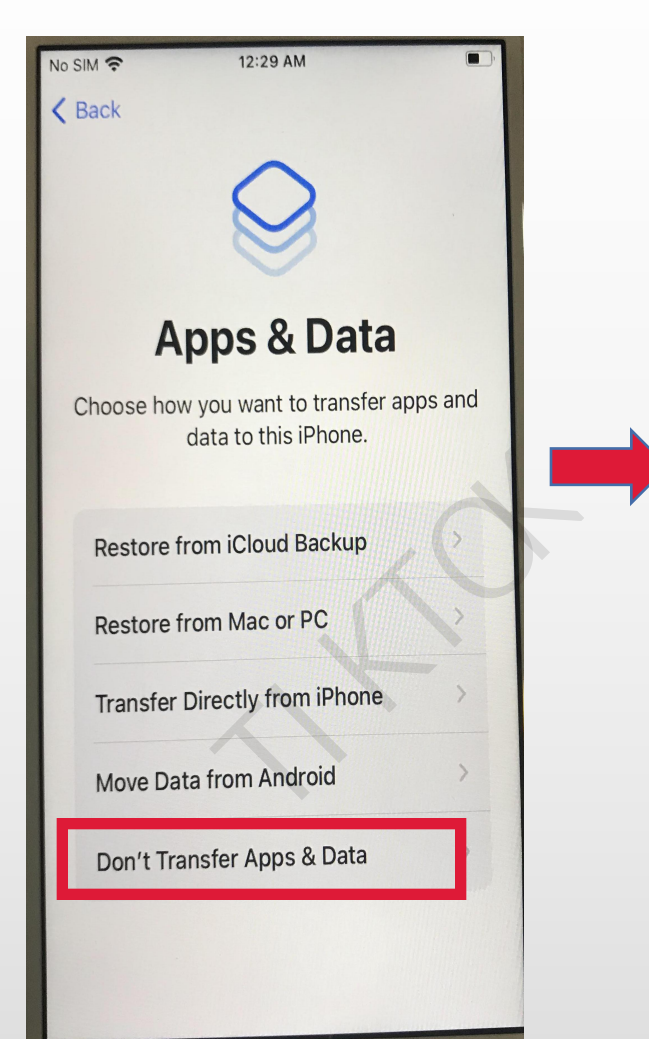

#### Apple ID选择Forgot password or don't have an Apple ID?

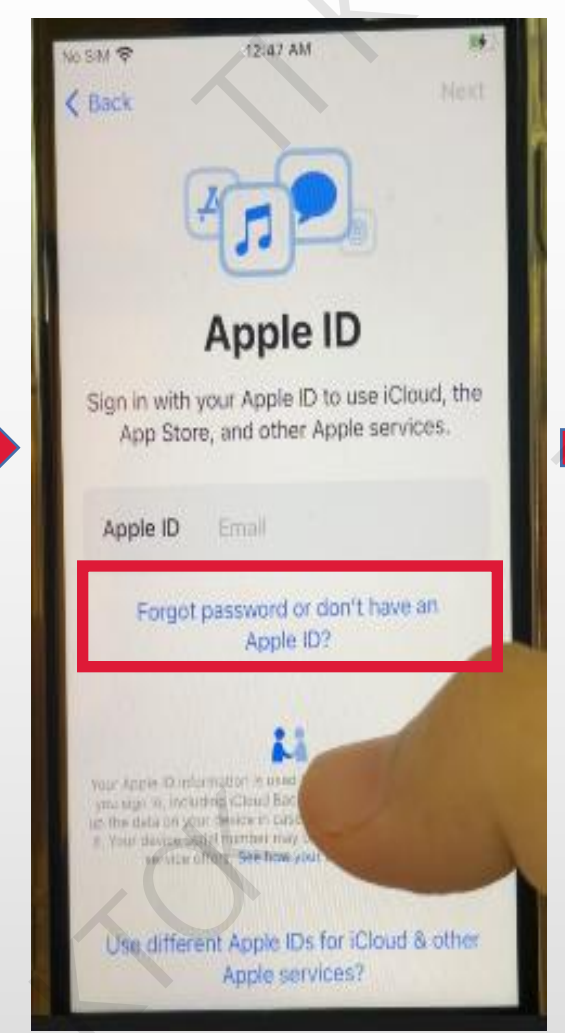

#### 选择Set Up Later in Settings

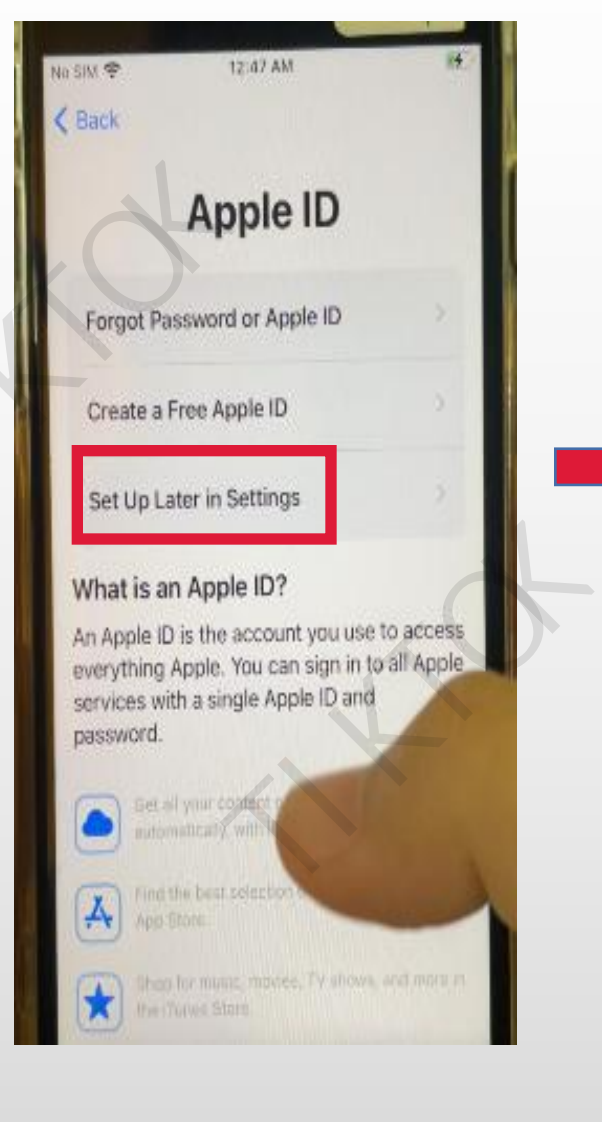

#### 选择Don't Use

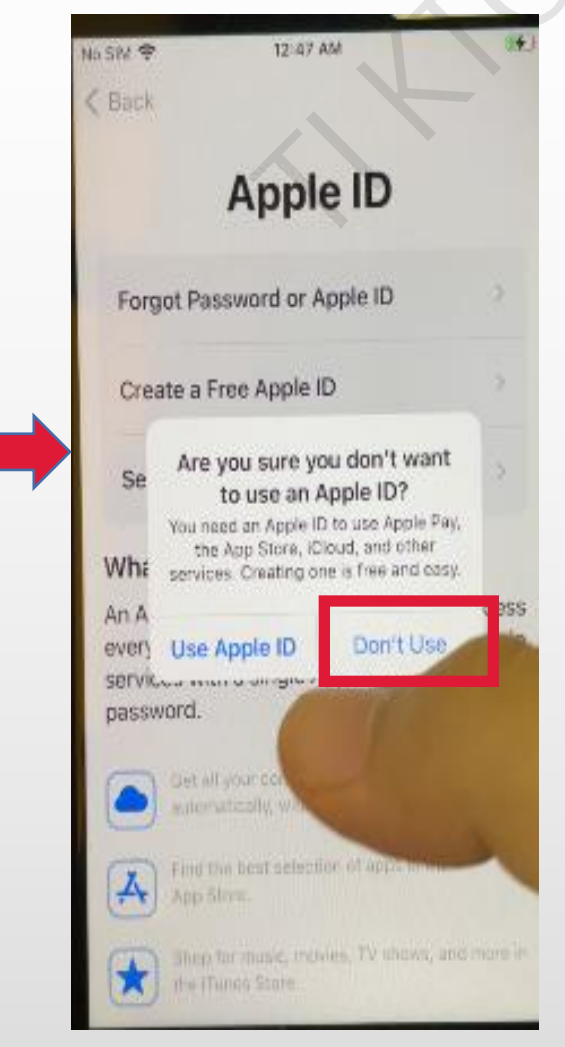

#### Terms and Conditions 选择Agree

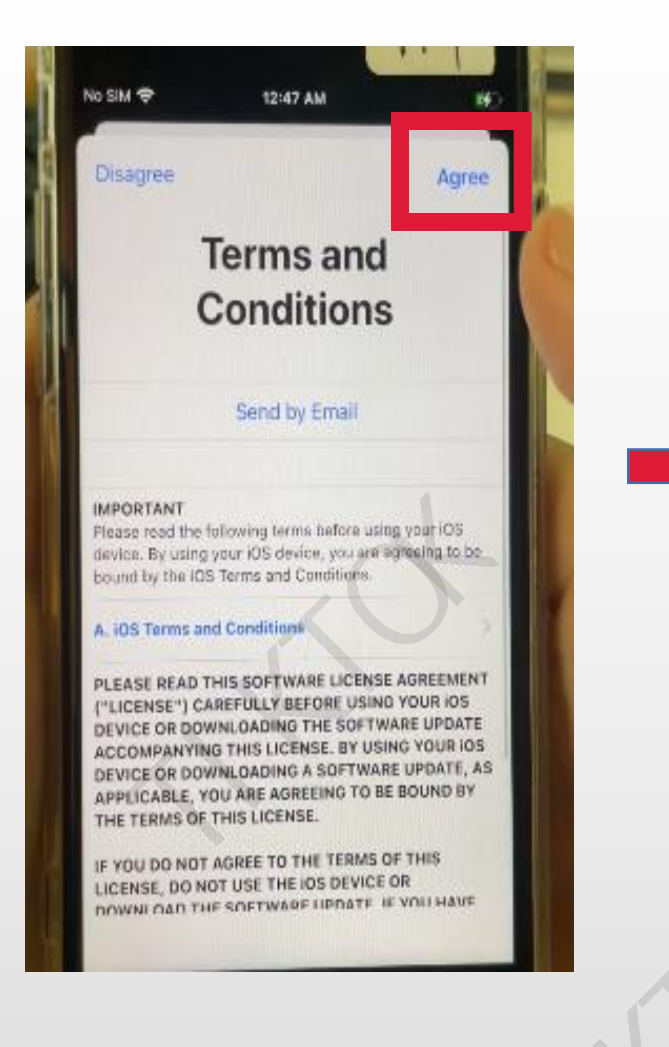

#### Express Settings选择 Customize Settings

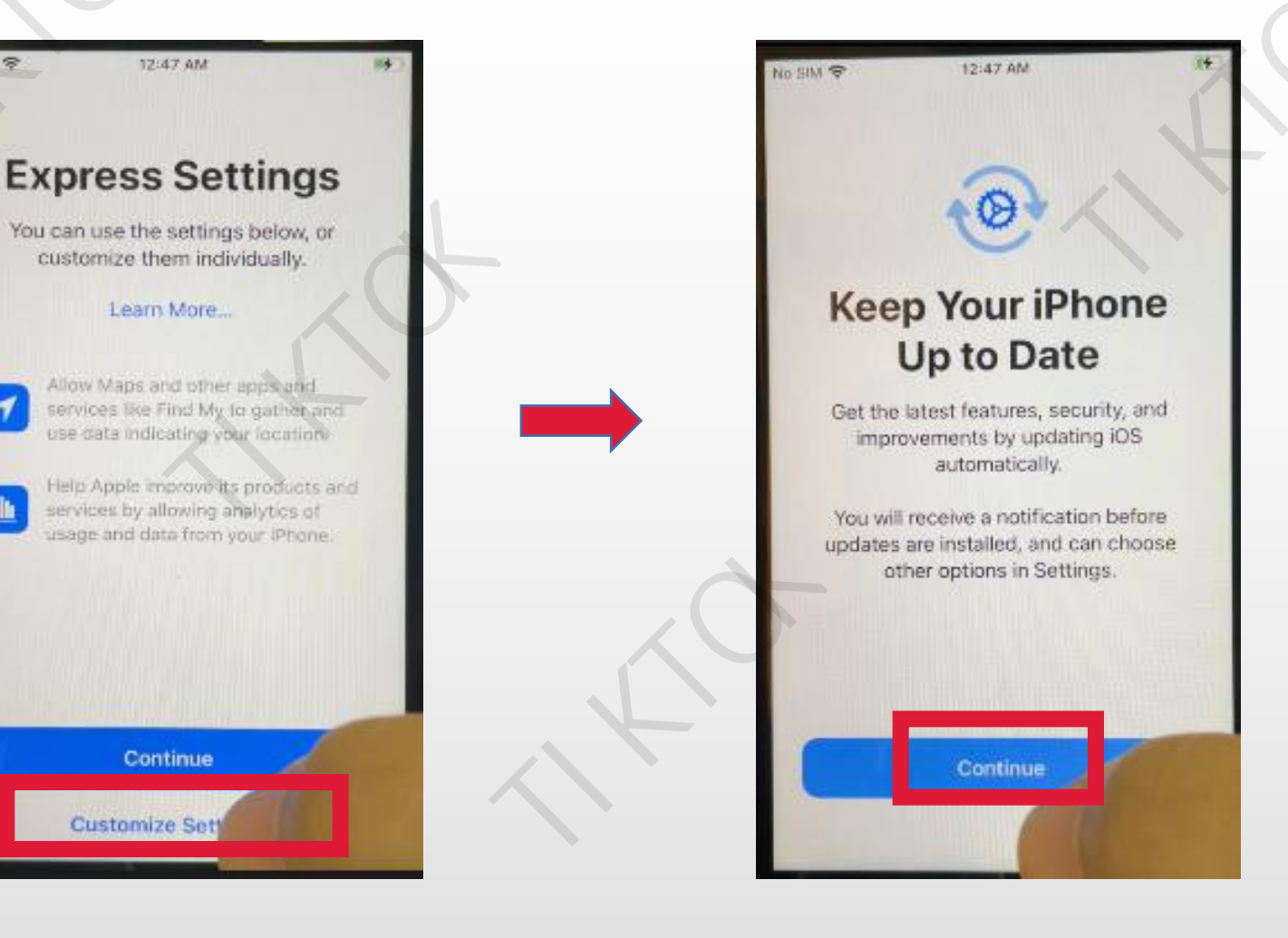

Keep Your iPhone Up to

Date选择Continue

#### iMessage & FaceTime 选择Not Now

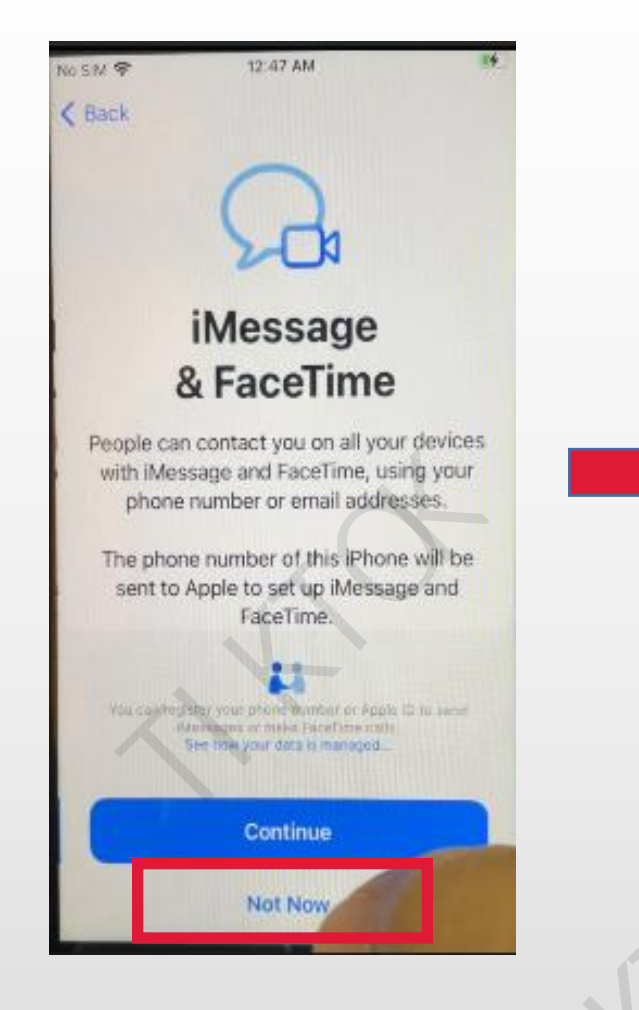

#### Location Services选择 Disable Location Services

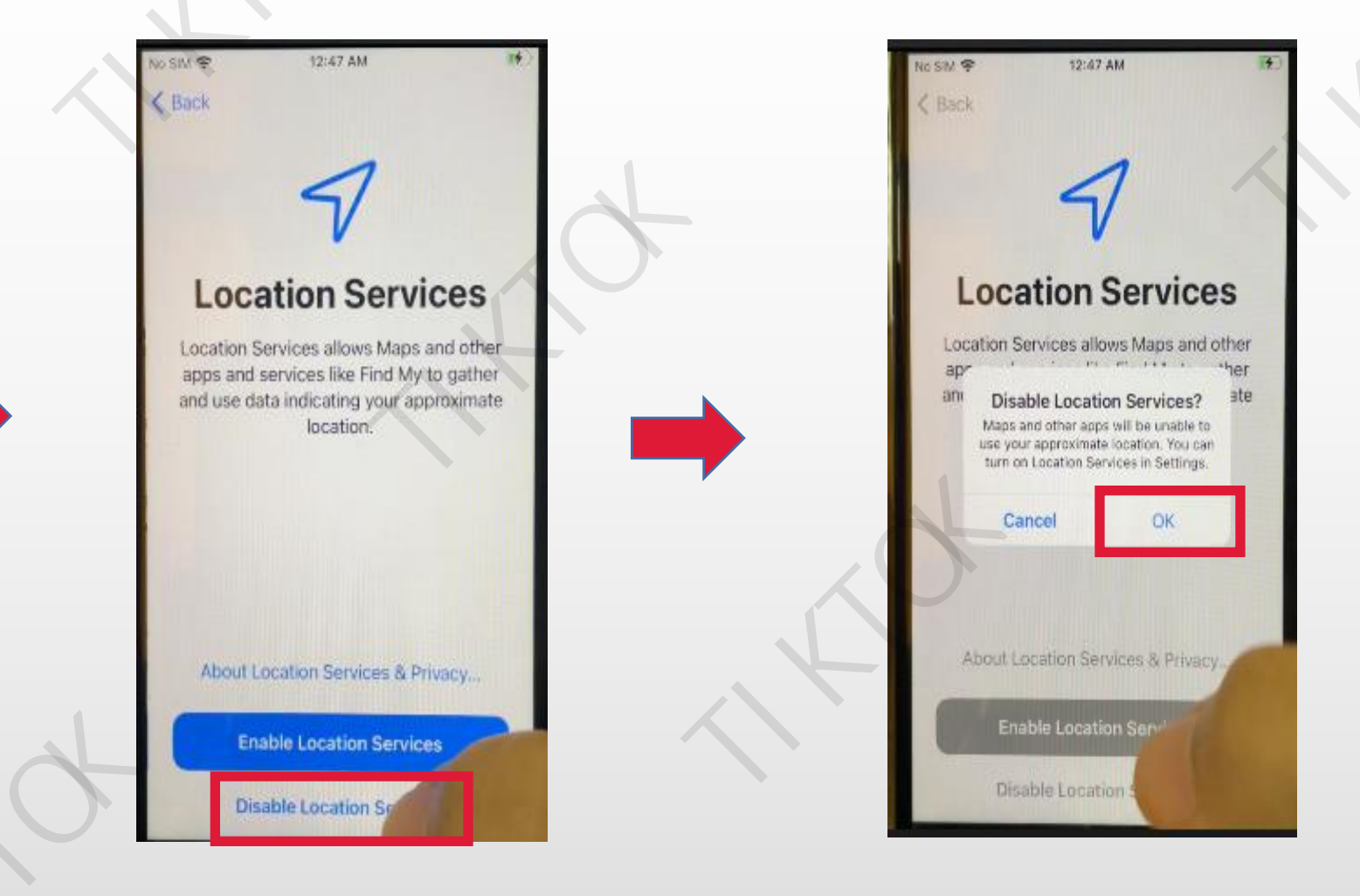

选择<mark>OK</mark>

#### Siri选择Set Up Later in Settings

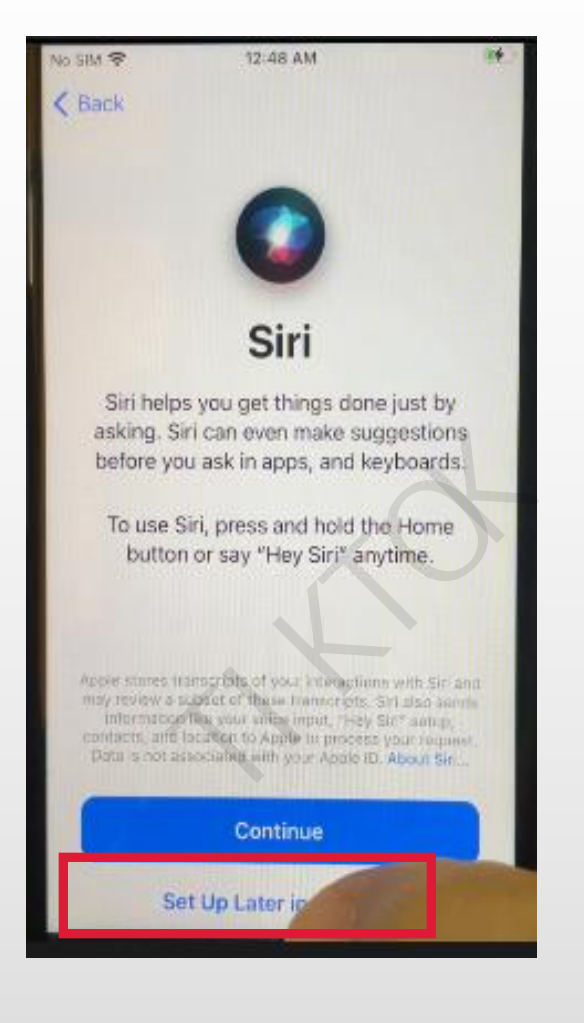

#### Screen Time选择Set Up Later in Settings

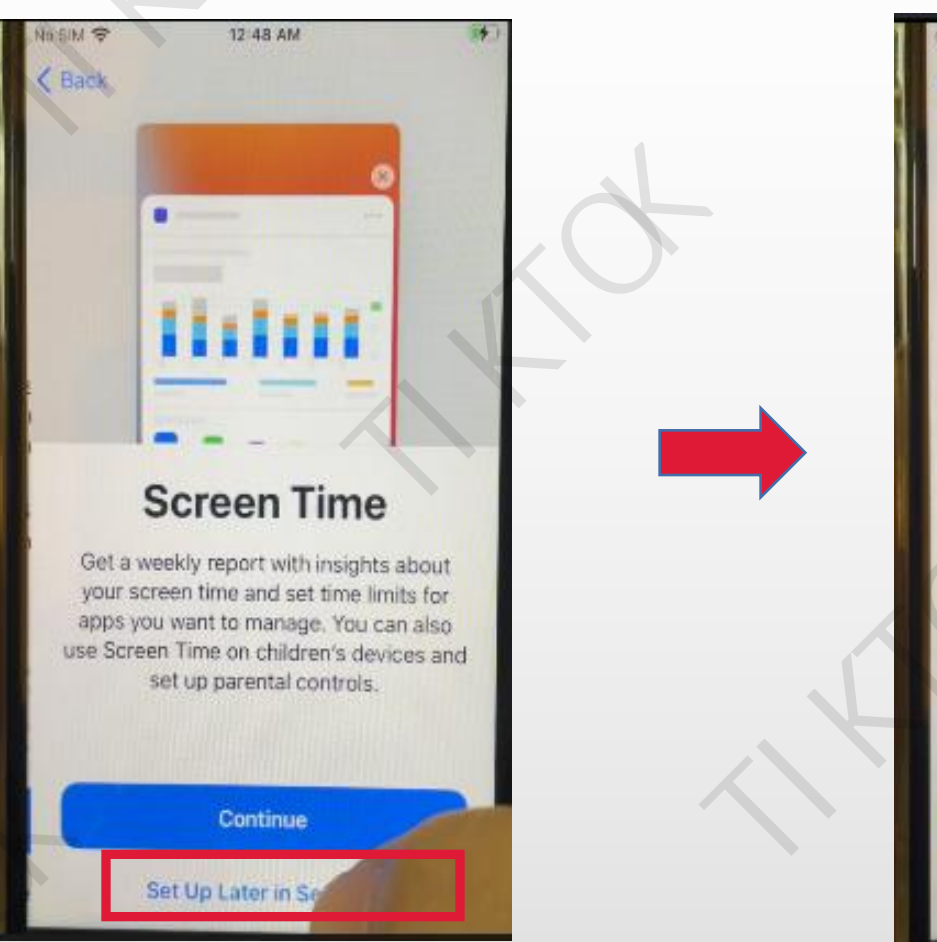

#### iPhone Analytics选择 Don't Share

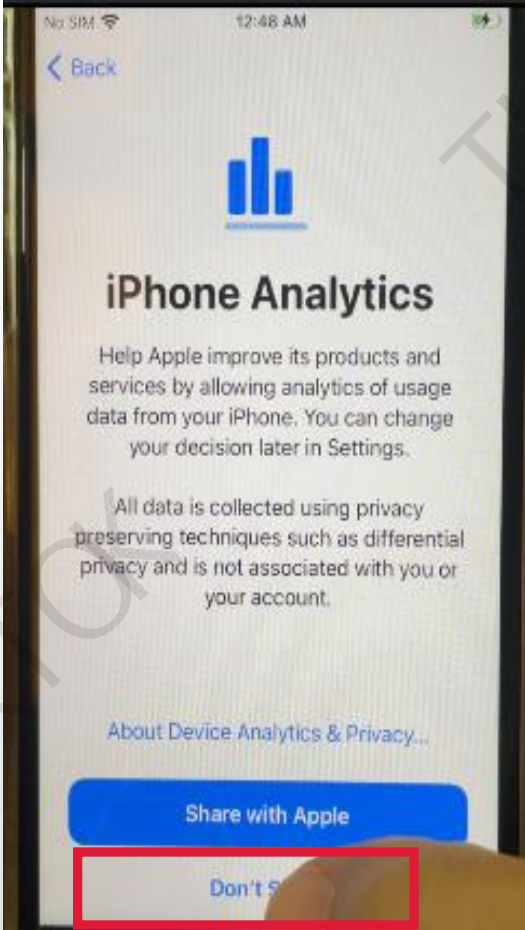

#### Appearance选择 Continue

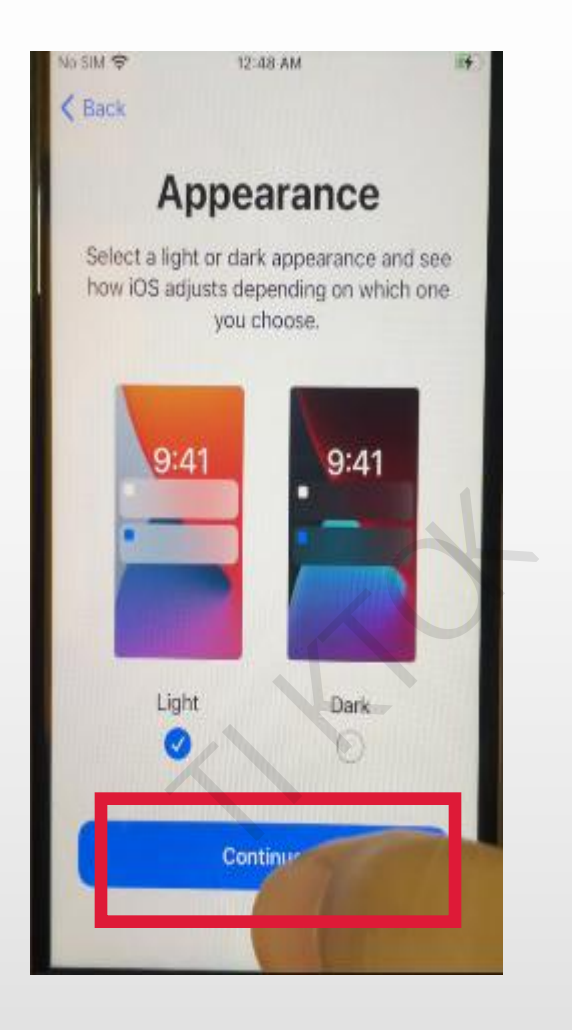

#### Home Button Hapitc选择 Continue

12:48 AM Continue Home Button Haptic You can choose how the home button feels when you press it. Select an option below, and press the home button to try it out. 3 To set the one you like best, tap Continue.

#### Display Zoom选择 Continue

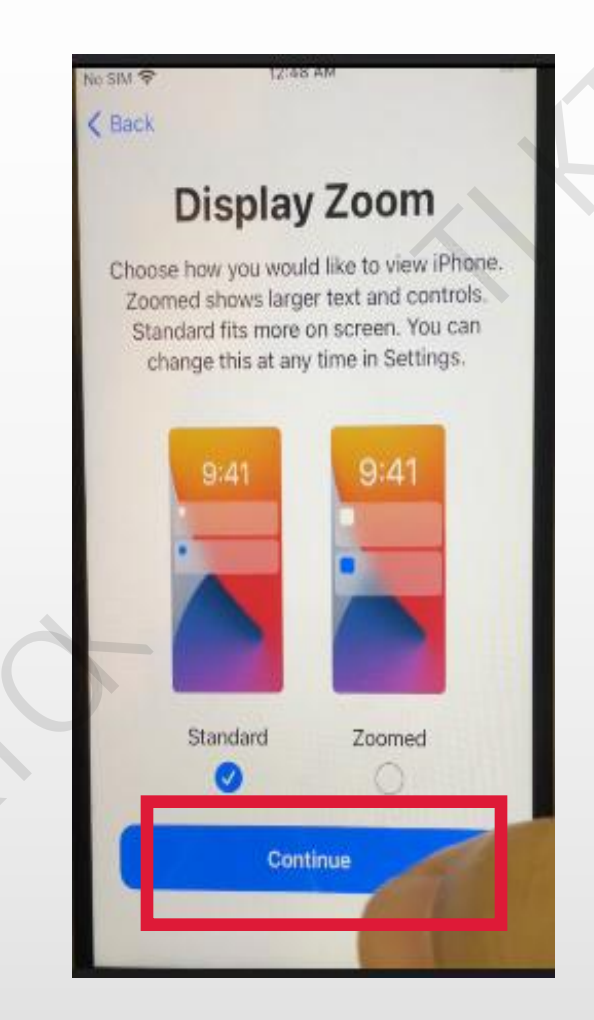

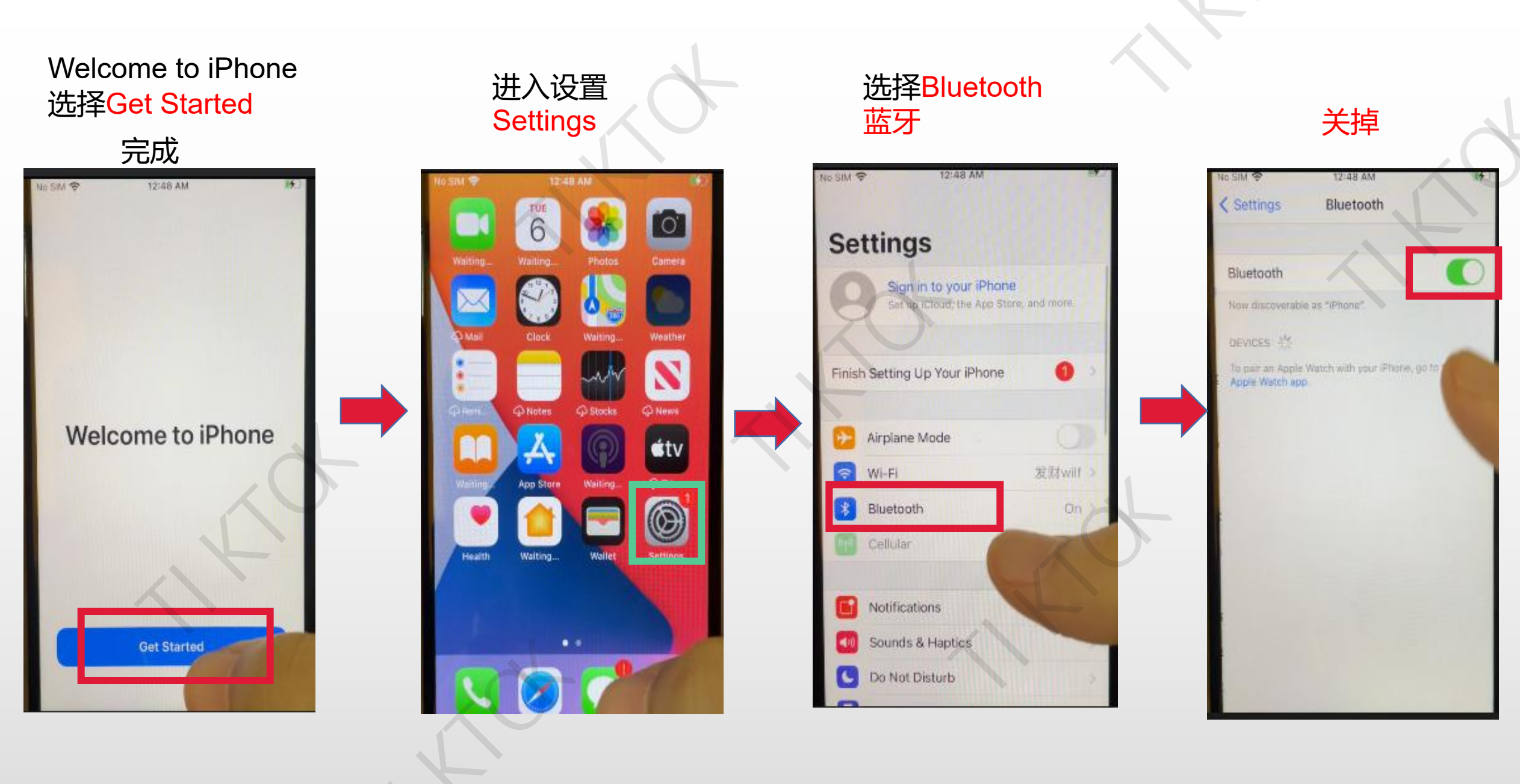

#### 设置Settings Screen Time

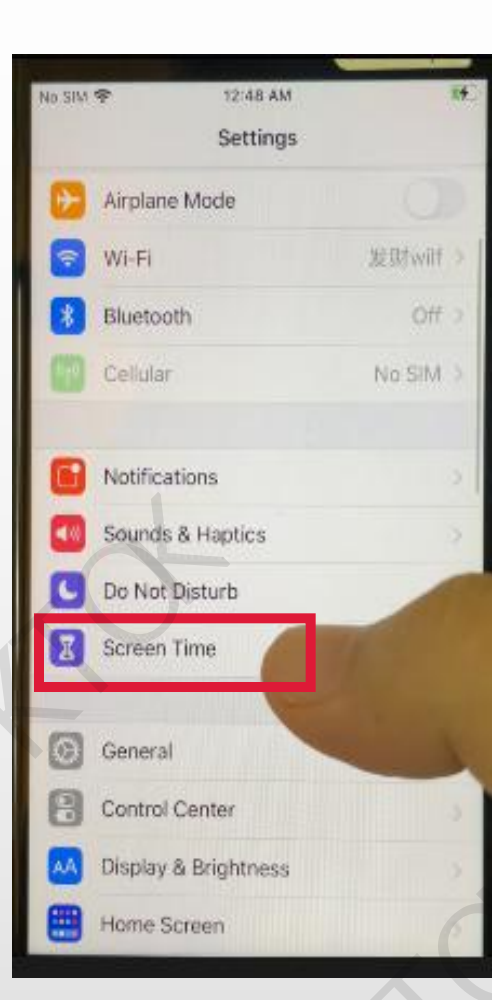

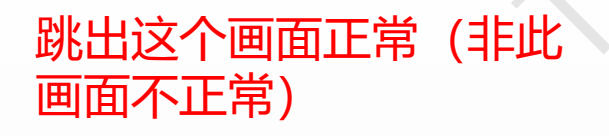

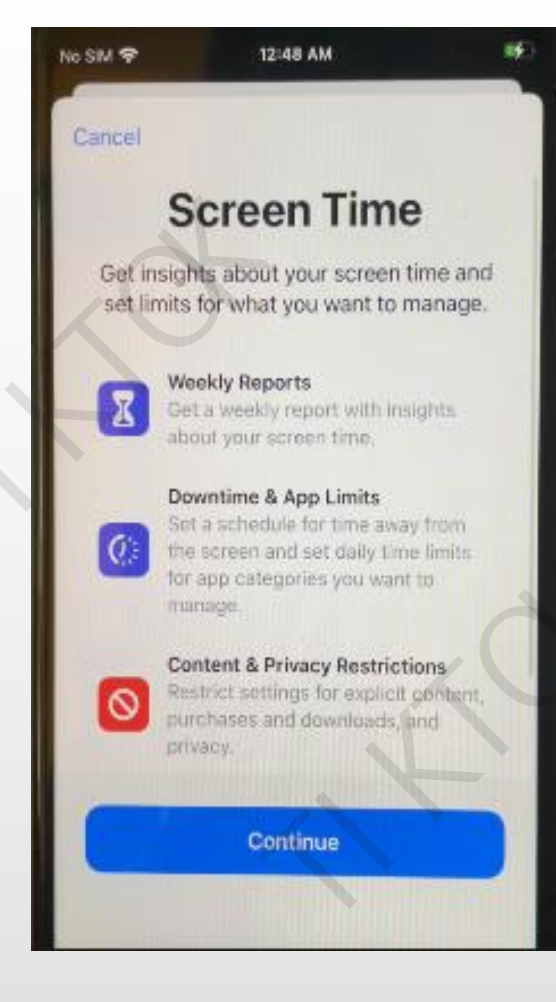

#### 返回设置: Settings--选择 General

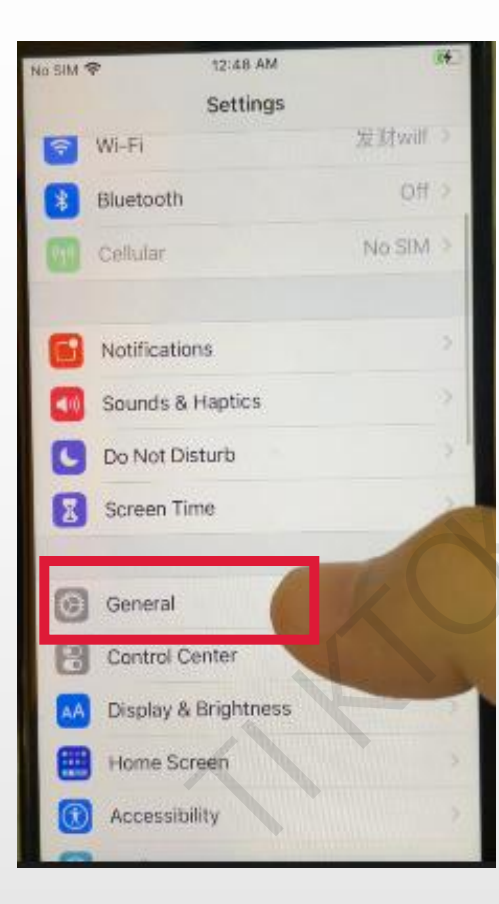

## 12:48 AM o SIM 😤 General < Settings About Software Update AirDrop AirPlay & Handoff Picture in Picture CarPlay Home Button iPhone Storage Background App Refresh Date & Time

选择Software Update

### 选择Automatic Updates

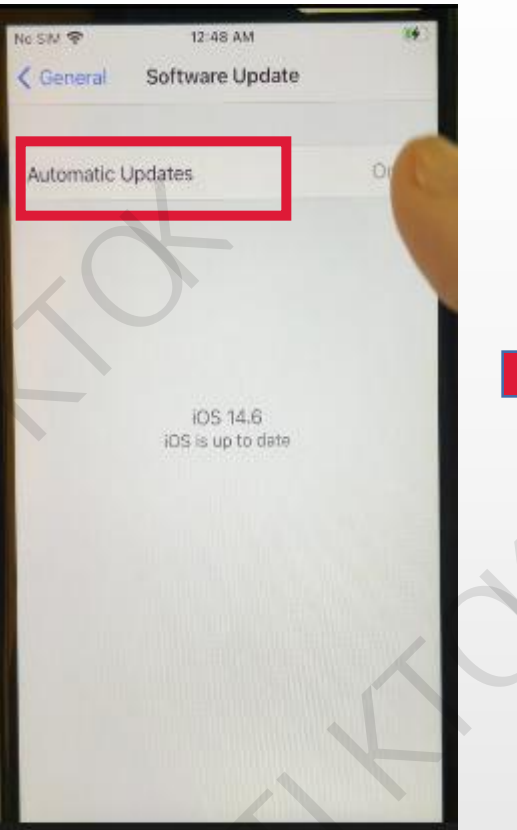

### Download iOS Updates-Install iOS Updates都关掉

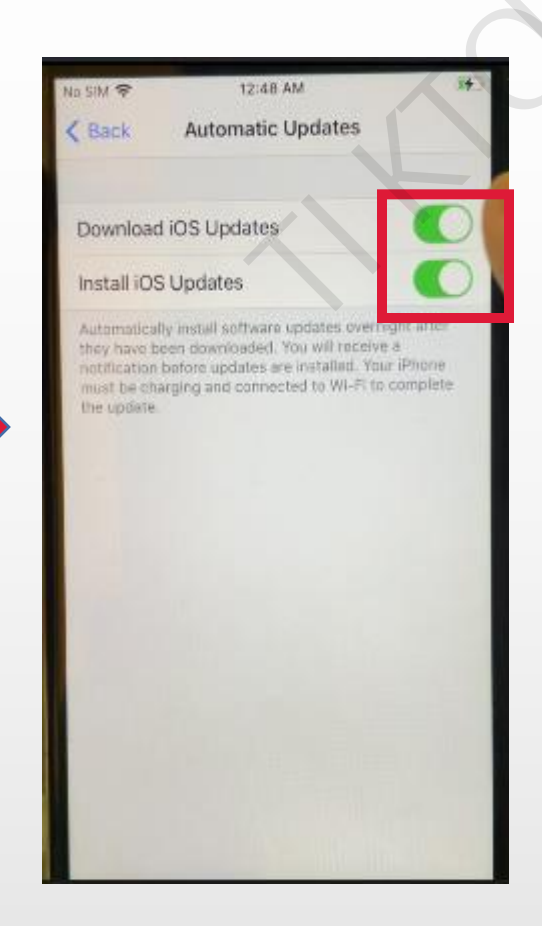

#### 返回通用--General-选择<mark>Date&Time</mark>

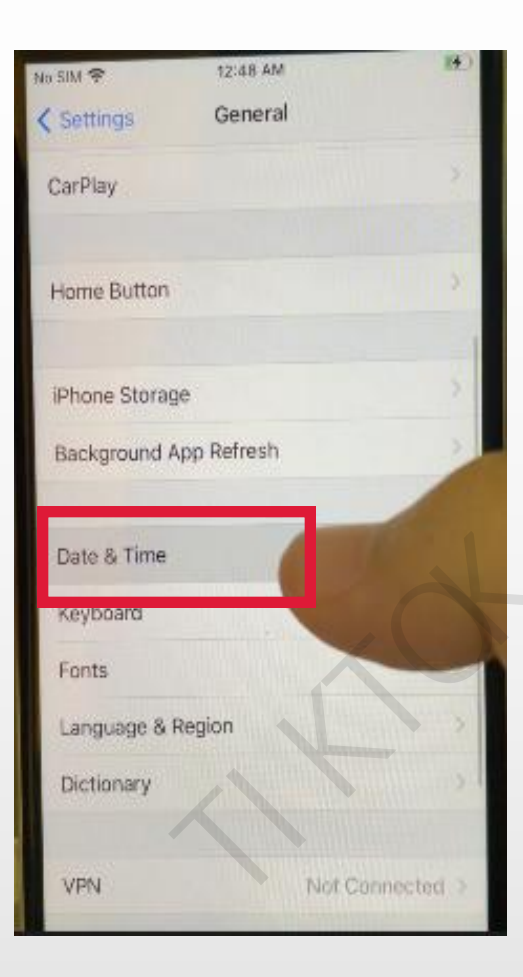

#### Set Automatically关掉--选择Time Zone

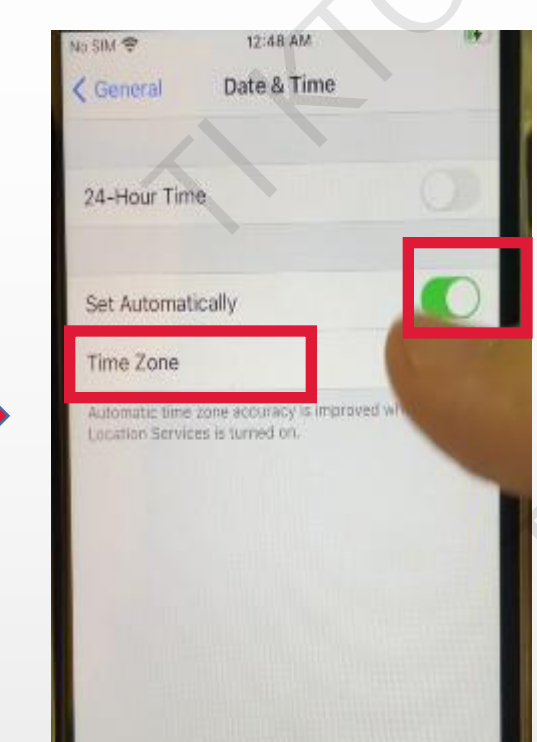

#### 手动搜索 (美国 LOS或英国UK) Los Angeles,U.S.A

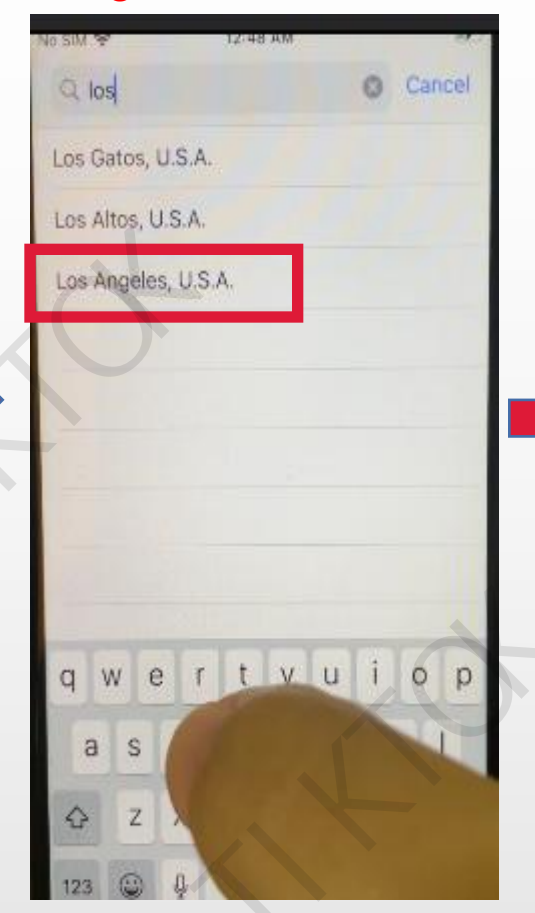

#### 完成

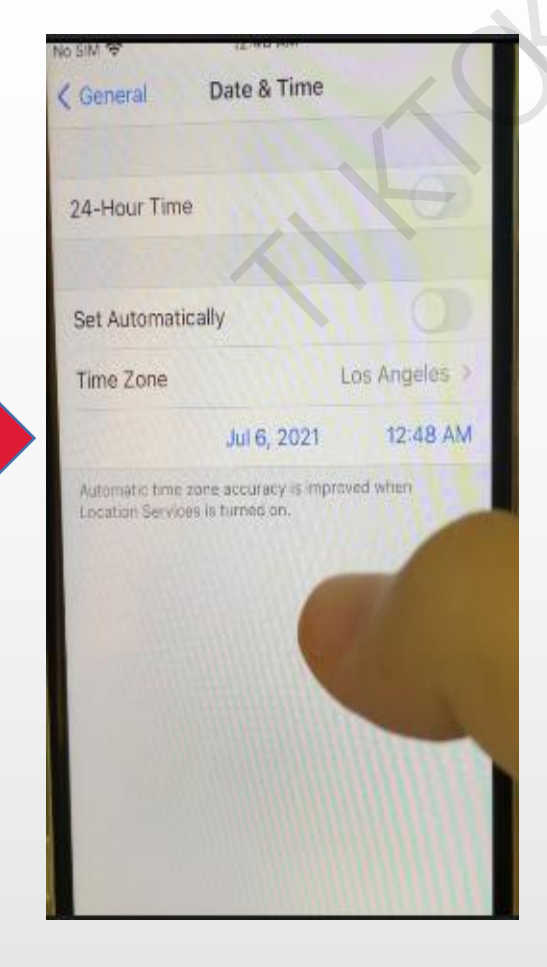

#### 返回 General选择Language & Region

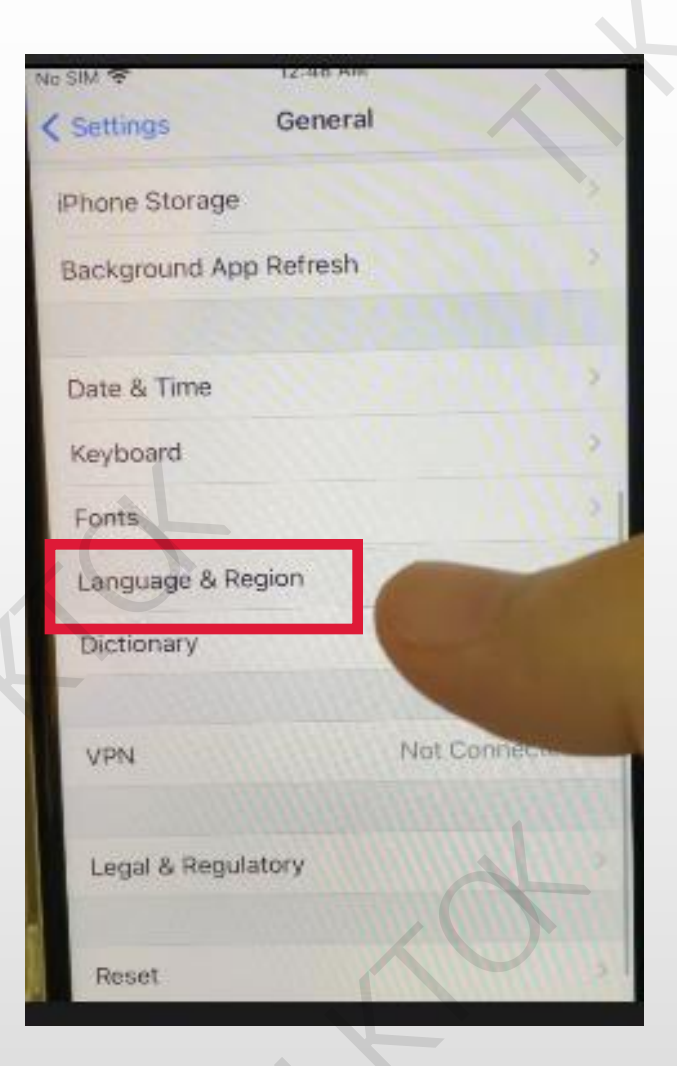

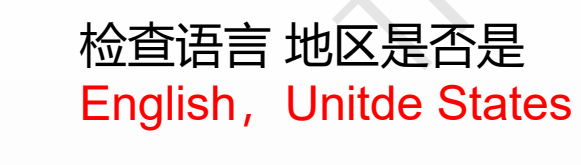

|                                                | Congrist                                         |
|------------------------------------------------|--------------------------------------------------|
| Other Languages                                |                                                  |
| Region                                         | United States                                    |
| Calendar                                       | Gregorian                                        |
| Temperature Unit                               | *F                                               |
| Region For<br>12:3<br>Sunday, Au<br>\$1,234.56 | mat Example<br>4 AM<br>gust 29, 2021<br>4,567.89 |

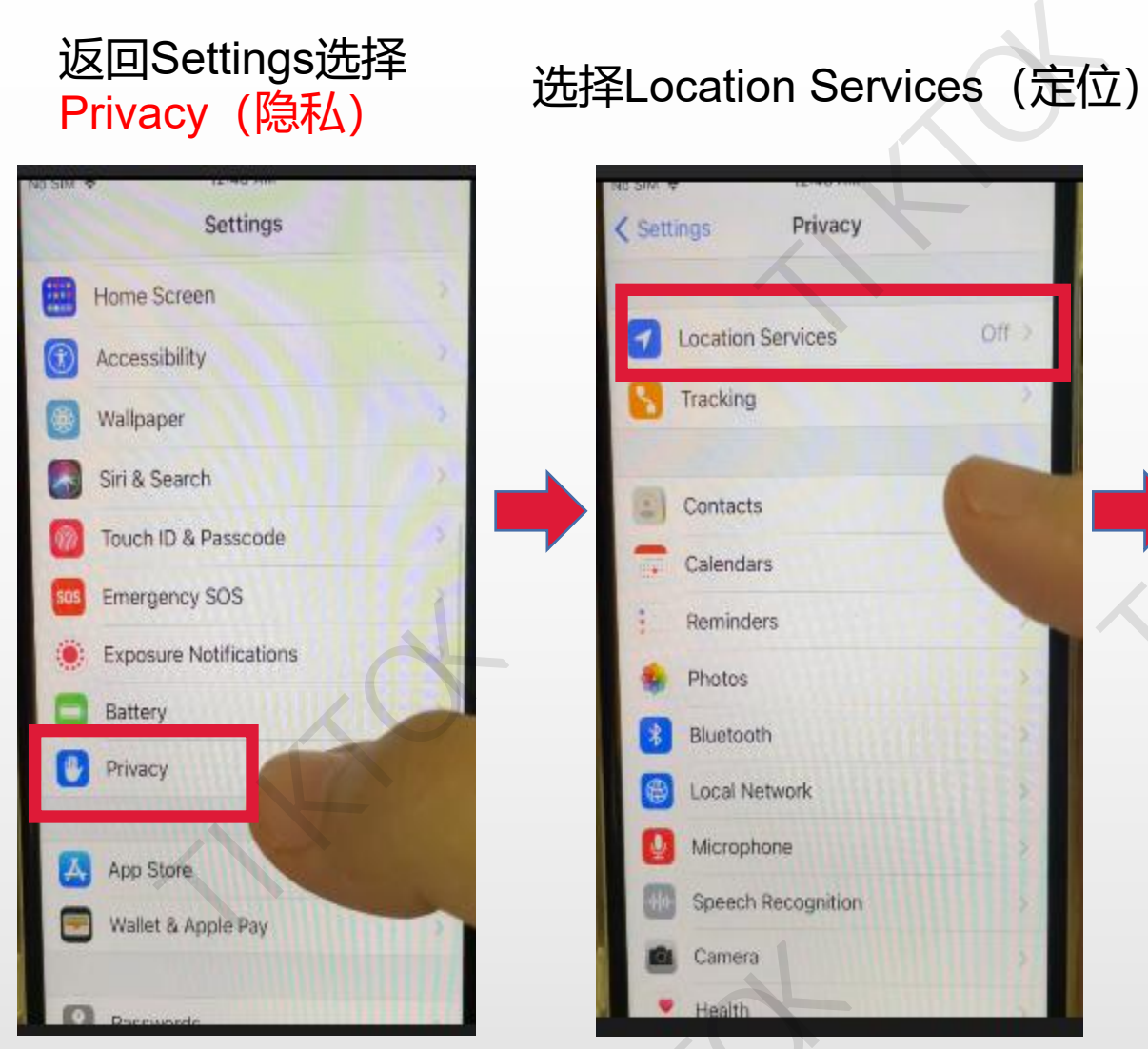

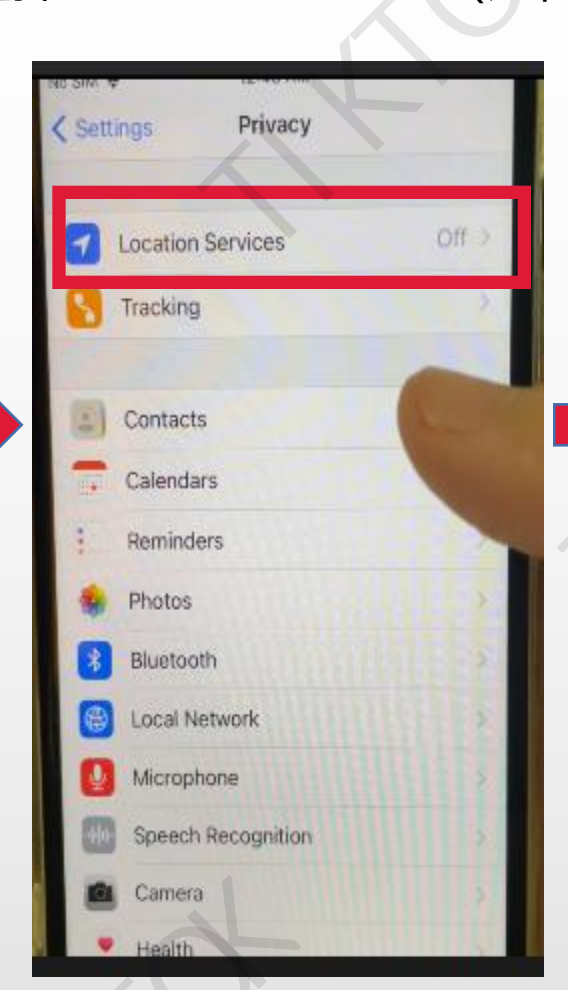

# Location Services < Privacy Location Services Location Alerts High uses ORS, tilbetooth, and wi-Theotopot and cell tower locatio normine your approximate location. About Lo ennees & Privacy\_ Shate My Location

选择Location Alerts

#### Show map in Location Alerts关掉

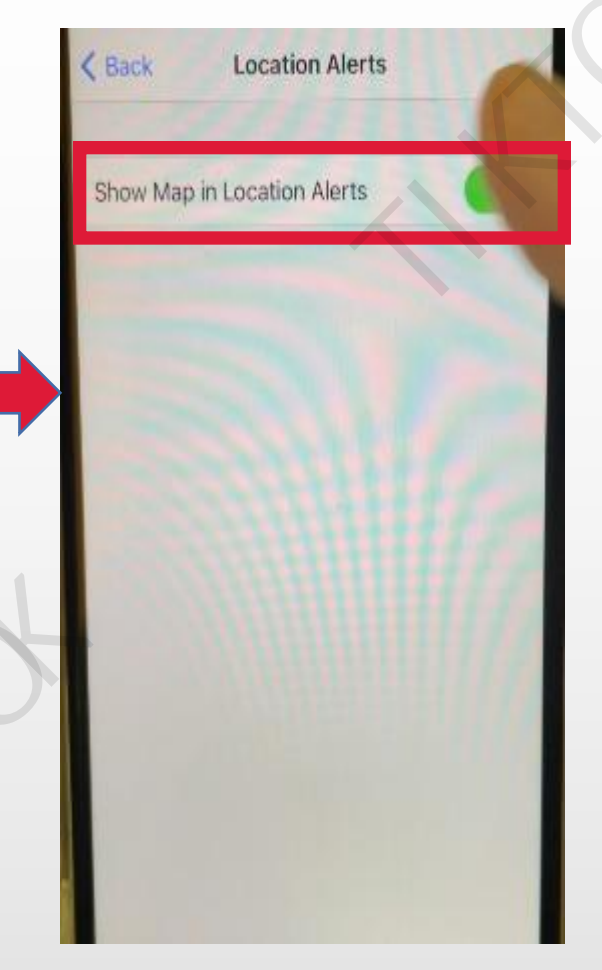

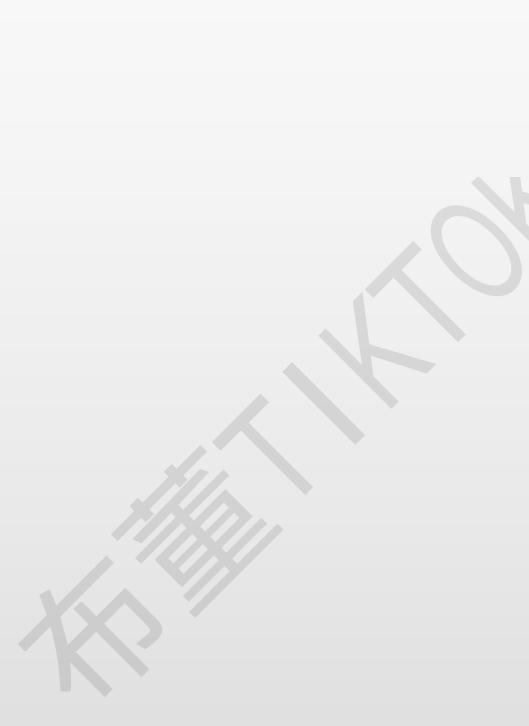

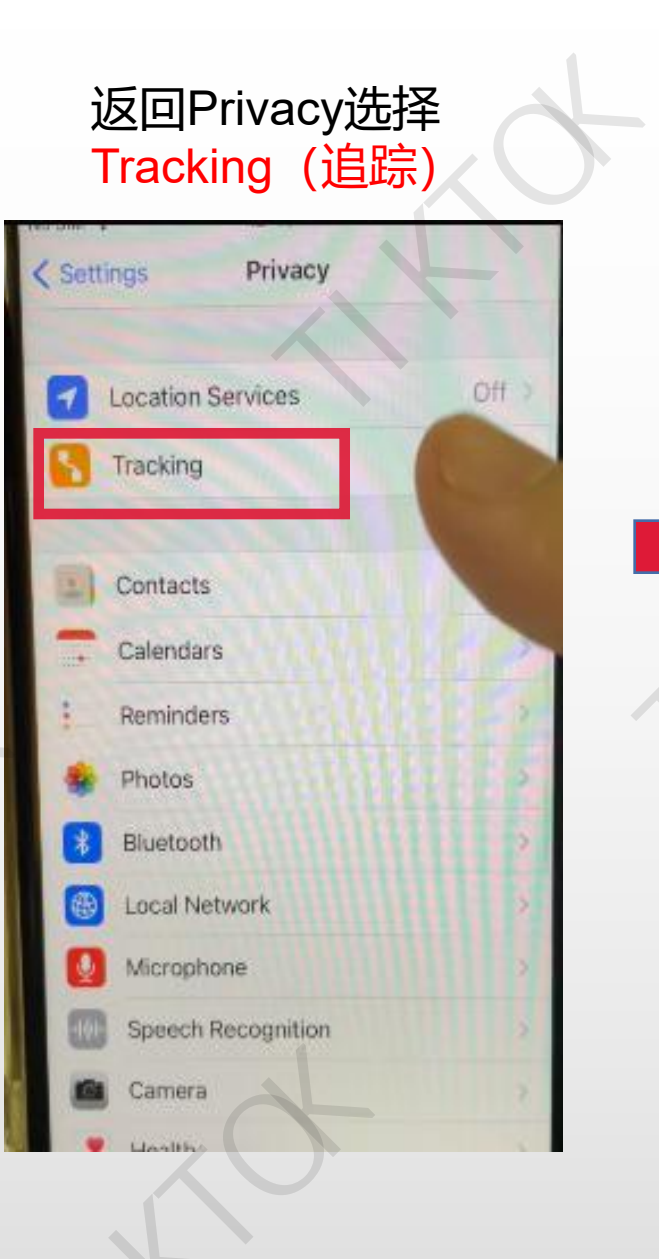

#### Allow Apps to Request to Track关掉

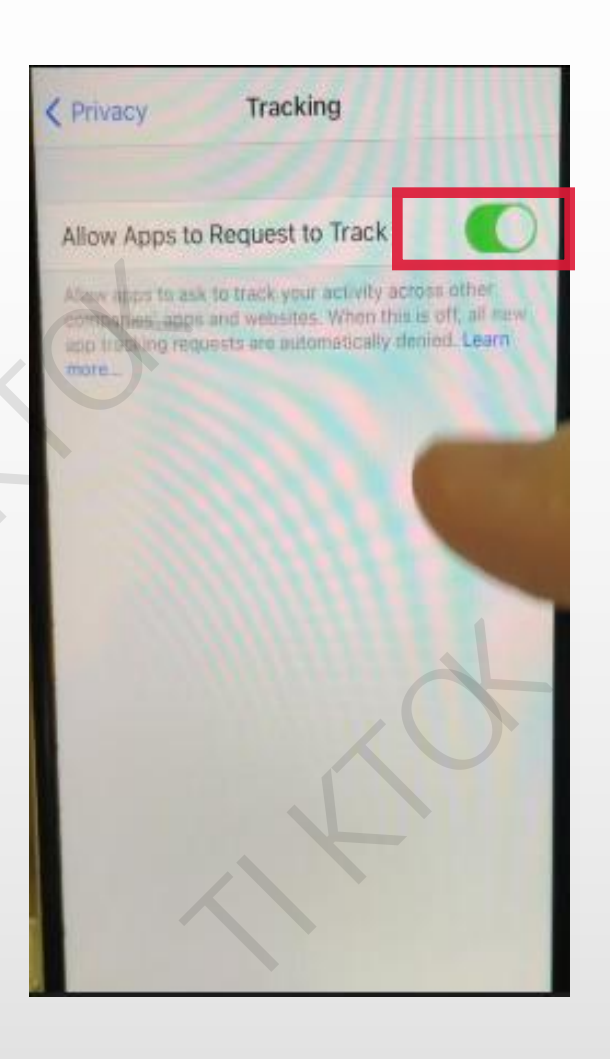

# 返回Privacy选择Analytics & Improvements (广告)

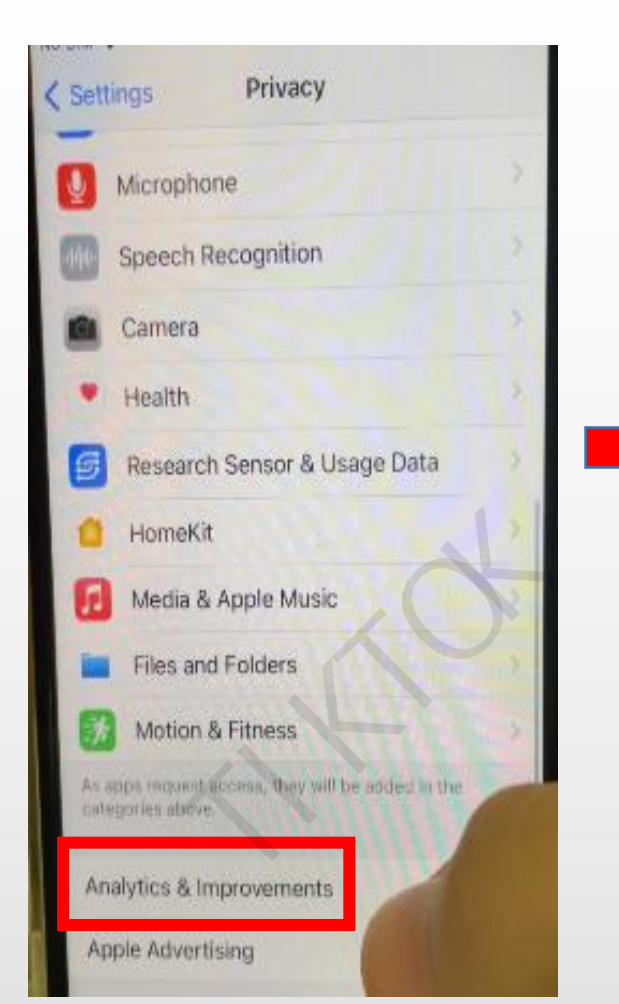

## 检查广告是否关掉

K Back Analytics & Improvements

#### Share iPhone Analytics

Analytics Data

Herp Apple improve its products and services intrametically sending daily diagnostic and usa Data may include sociation information. Analytics i weeless data. About Analytics & Privacy...

#### Improve Siri & Dictation

Help improve Sin and Dictation by allowing Apple to other and review audie of your Sin and Dictation immactions from this device. About improve Sift and Dictation & Privacy...

| 返回Privacy   | 选择Apple |
|-------------|---------|
| Advertising | (广告)    |

| < Set | tings Privacy                                      |   |
|-------|----------------------------------------------------|---|
| 0     | Microphone                                         |   |
|       | Speech Recognition                                 |   |
|       | Camera                                             |   |
|       | Health                                             |   |
| 6     | Research Sensor & Usage Data                       |   |
| 0     | HomeKit                                            | × |
|       | Media & Apple Music                                | 7 |
|       | Files and Folders                                  |   |
| 6     | Motion & Fitness                                   |   |
| Asi   | apps request access, they will be<br>agories above |   |
| Ar    | alytics & Improvements                             |   |
| Ap    | ople Advertising                                   |   |

#### Personalized Ads关掉

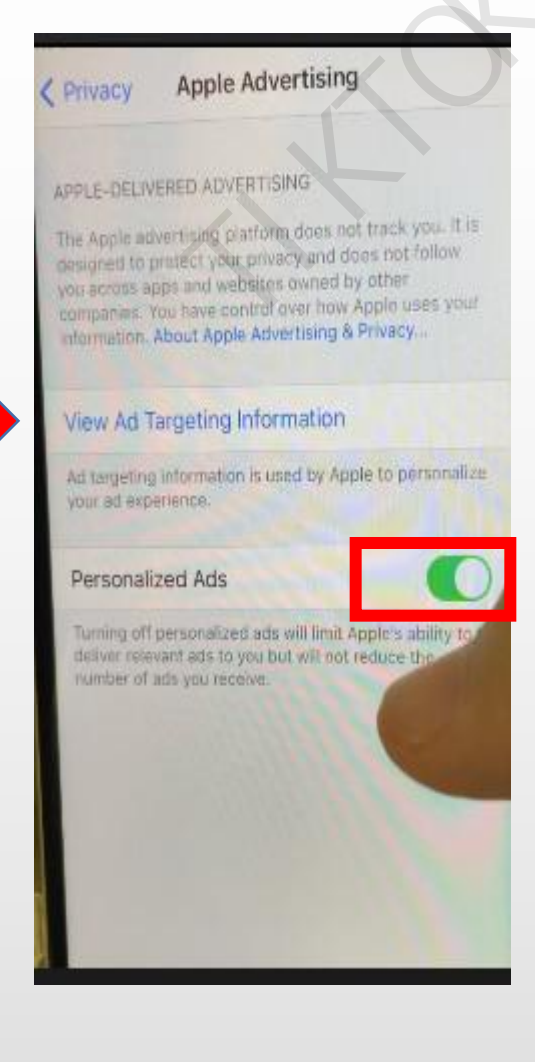

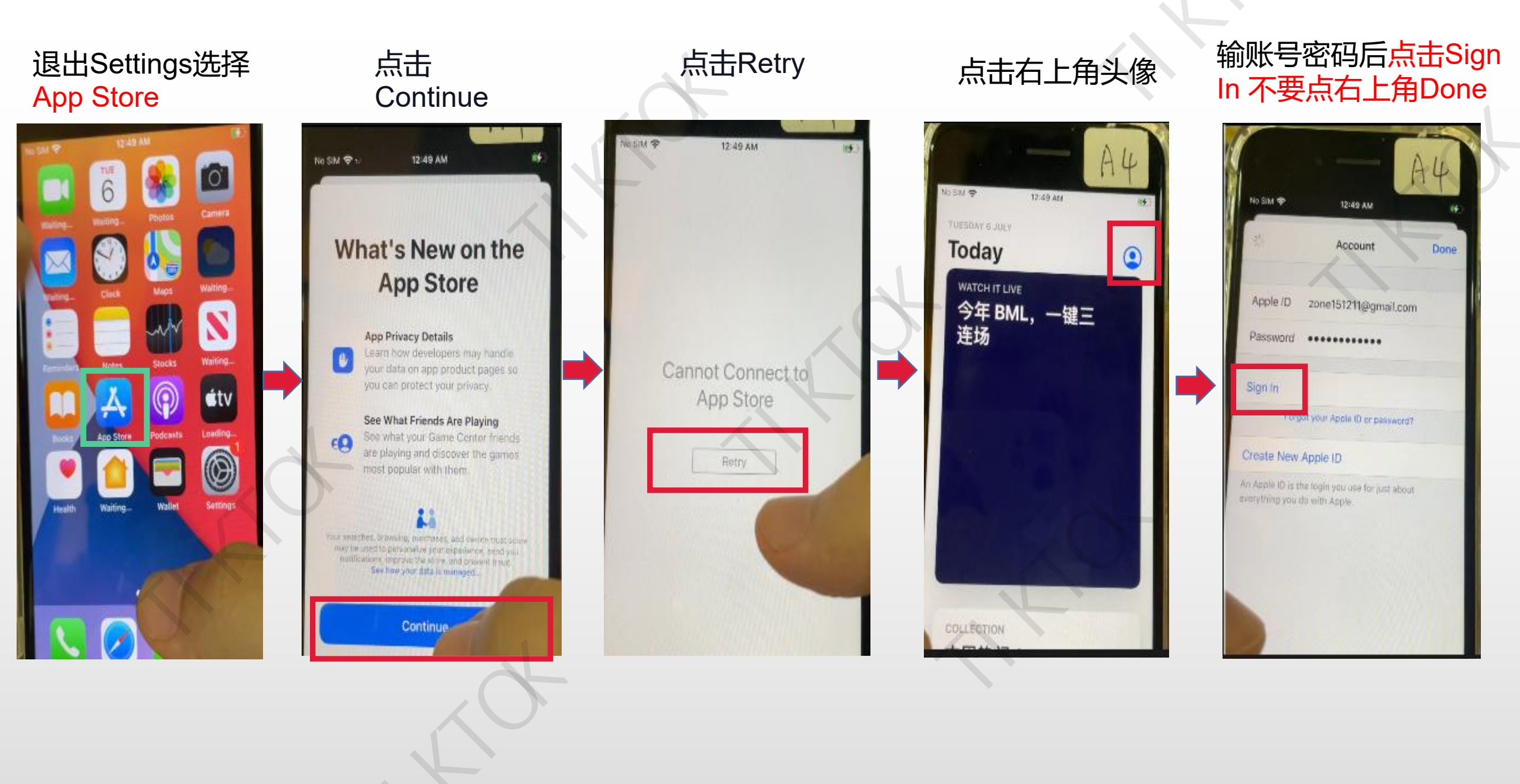

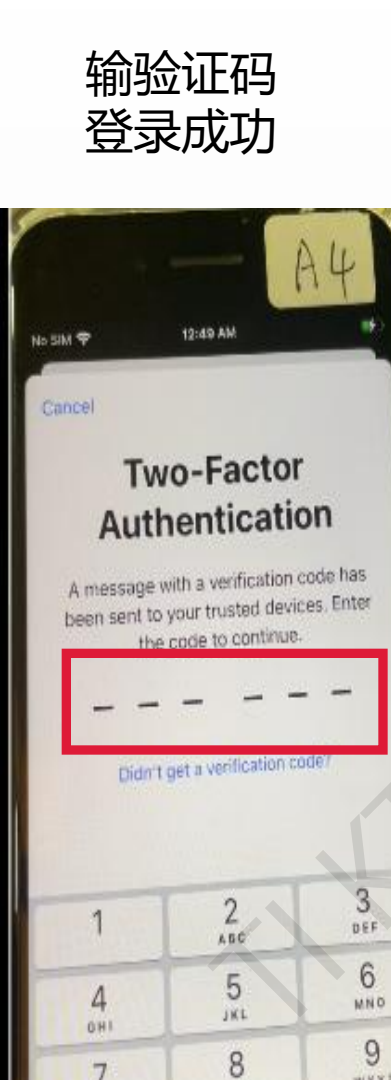

WXYZ

TUV

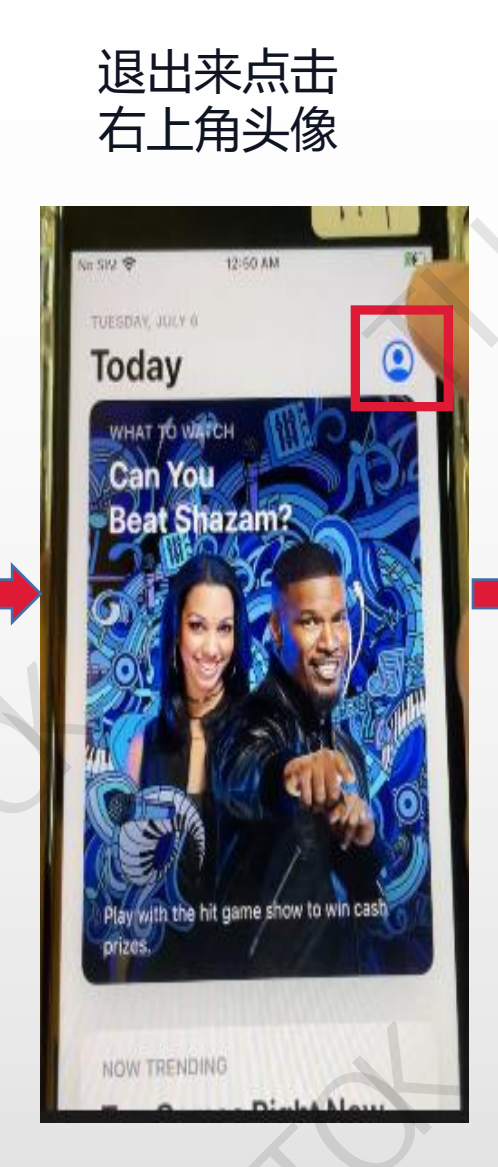

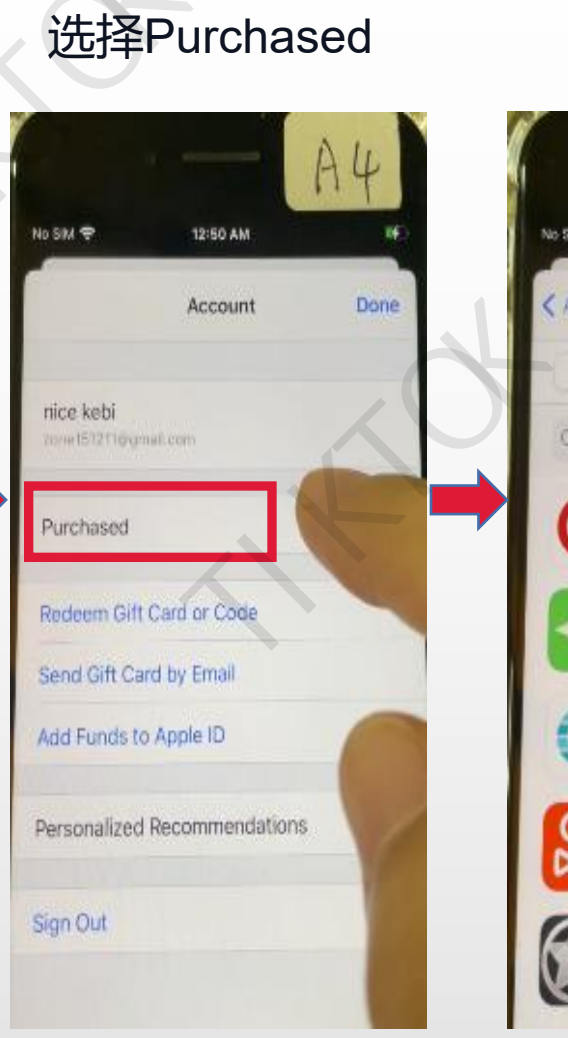

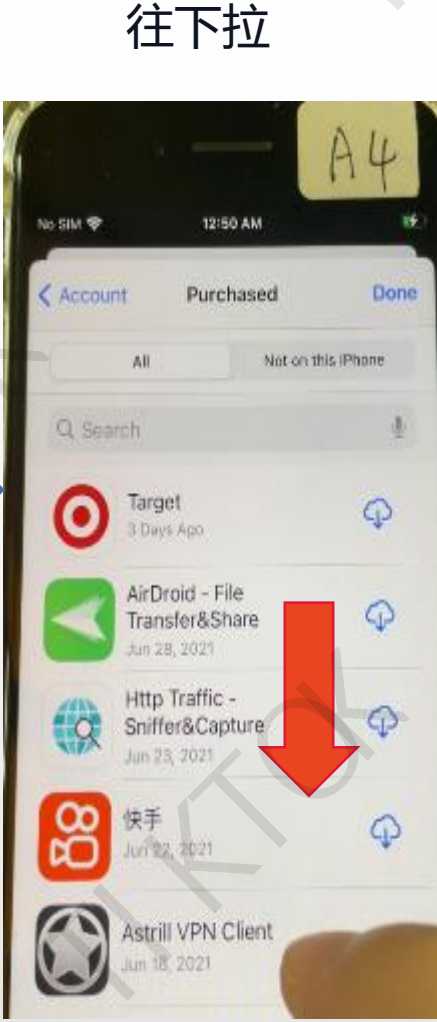

#### 下载 tiktok+Shadowrocket

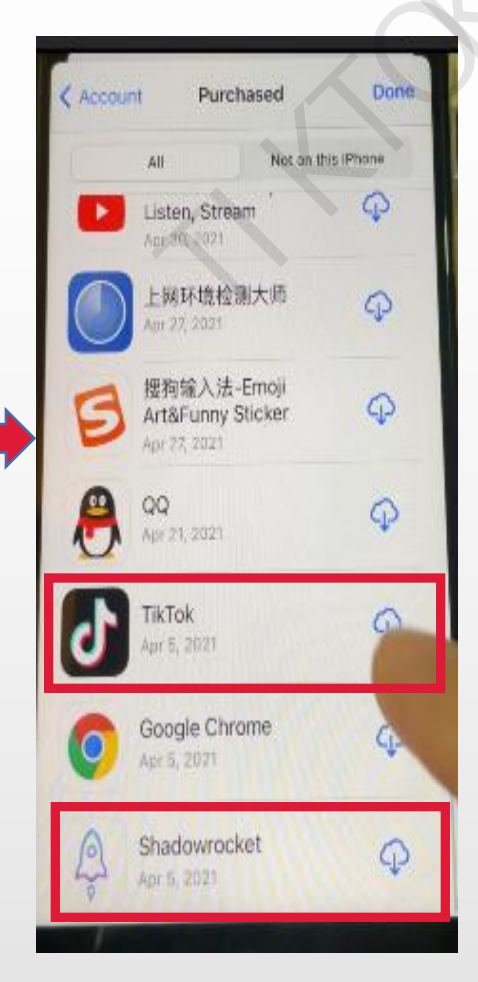